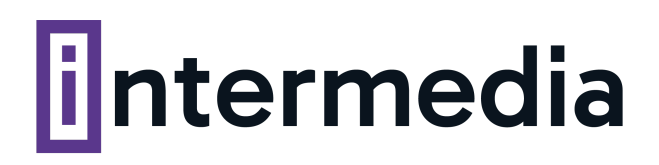

## GUÍA PRÁCTICA: Cómo crear tus cuentas de correo desde cPanel

1. Una vez dentro de cPanel, desde la sección correo electrónico hacé clic en cuentas de correo electrónico

| Correo electrónico                   |                                                                              | ^ |
|--------------------------------------|------------------------------------------------------------------------------|---|
| O Cuentas de correo<br>electrónico   | Reenviadores                                                                 |   |
| Auto contestadores                   | Dirección por defecto                                                        |   |
| Monitorizar el envío                 | Filtros de correo electrónico Filtros de correo electrónico                  |   |
| Email Deliverability                 | O Importador de direcciones Spam Filters                                     |   |
| Cifrado                              | Calendars and Contacts Calendars and Contacts Calendars and Contacts Sharing |   |
| Calendars and Contacts<br>Management | Email Disk Usage                                                             |   |

## 2. Una vez allí, hacé clic en el botón "Crear"

| Cuentas De Correo Elect<br>List Email Accounts    | trónico                             |                                |                          |                             |
|---------------------------------------------------|-------------------------------------|--------------------------------|--------------------------|-----------------------------|
| This feature lets you create and manage email acc | ounts. Want to learn more? Read our | documentation 🛃 .              | <sup>co</sup> Disponible | 3 Usado                     |
| Buscar Filter: Todo Restricted Cuenta del sistema | Q<br>Exceeded Storage               |                                | < < Página               | 1 de 1 + > >><br>1 - 4 of 4 |
| Eliminar                                          |                                     |                                |                          | + Crear 🗘 🗸                 |
| Cuenta 🔨 @ Dominio                                | Restrictions                        | Storage: Usado / Allocated / % |                          |                             |

2. Te aparecerá un formulario con campos para completar como muestra esta imagen.

|      | List Email Accounts / Create an Email Account | vour cPanel account. Want to k          |
|------|-----------------------------------------------|-----------------------------------------|
| ring |                                               | ,,,,,,,,,,,,,,,,,,,,,,,,,,,,,,,,,,,,,,, |
| r by | CREATE AN EMAIL ACCOUNT                       | Show/Hide Help 🕥                        |
| _    | tombre de usuario 💿                           |                                         |
| 1    | micuenta                                      | - e:                                    |
|      | Missing a domain?                             |                                         |
|      | Contraseña                                    |                                         |
|      | Set password now.                             |                                         |
|      | O Send loes                                   |                                         |
| 2    |                                               | 🔇 Generate 🝷                            |
|      | This password has a strength of 100.          |                                         |
|      | Optional Settings                             | P Edit Settings                         |
|      |                                               |                                         |
| _    | Stay on this page after I click Create.       |                                         |
|      |                                               |                                         |

¡Listo! Tu cuenta ya fue creada con éxito

**Nota:** Podrás verificar que tu nueva clave sea lo necesariamente fuerte cuando las barras debajo de la misma se ponga de color verde